## Important Notice for Network Security: Default Login Password Change

The default password for managing machine settings is either:

- the password located on the back of the machine and marked "Pwd".

## - initpass

You can also check the default password by printing the machine's Network Configuration Report.

We strongly recommend changing the default login password in order to protect your machine from unauthorized access, and to make the following features and software\* more secure:

- Web Based Management
- BRAdmin Light/BRAdmin Professional
- Remote Setup Software (via a network only)
- Firmware Update Tool

To change the password:

- 1. Start your web browser.
- Type "http://machine's IP address" in your browser's address bar (where "machine's IP address" is the IP address of the machine or the print server name).
  *For example:* http://192.168.1.2
- 3. In the **Login** field, type the default login password: this is either the "**Pwd**" located on the back of your machine or the word **initpass**.
- 4. Click the Administrator tab.
- 5. In the **Enter New Password** field, type the password you want to use. If necessary, please write down the password and store it in a secure place.
- 6. In the **Confirm New Password** field, retype the new password.
- 7. Click Submit.

\* Features and software may vary depending on your model.

For more information about your machine's network features and software, visit <u>support.brother.com</u>, go to your model's **Manuals** page, and view the Network Security section in your model's *Online User's Guide* or *Network User's Guide*.